# Lenovo erasure Google account SOP for S1La40

**MBG WW Service Technical Support** 

2016 Lenovo Confidential. All rights reserved.

#### Environment

| NO. | Device        | Qua. | Remark                                                                |
|-----|---------------|------|-----------------------------------------------------------------------|
| 1   | Computer      | 1    | CPU 1.7GHz or above, 512M ram or above, Windows XP<br>or win7 system. |
| 2   | Driver        | 1    | Huaqin Android Driver All-in-One.rar                                  |
| 3   | Download Tool | 1    | hq_AL817_customdownload_V1.2_160120_SpecialImg                        |
| 4   | USB Cable     | 1    | USB Cable                                                             |

2

#### **Preparation**

- □ Unzip the user software.
- Create a new folder named "Rework-Secro" in the bottom of the user software.
- Copy the MT6753\_Android\_scatter file which in user software and the secro-sign.img file into the new "Rework-Secro" folder.
- □ Make sure that the device is power off.

Unzip the compression package: Huaqin Android Driver All-in-One.rar

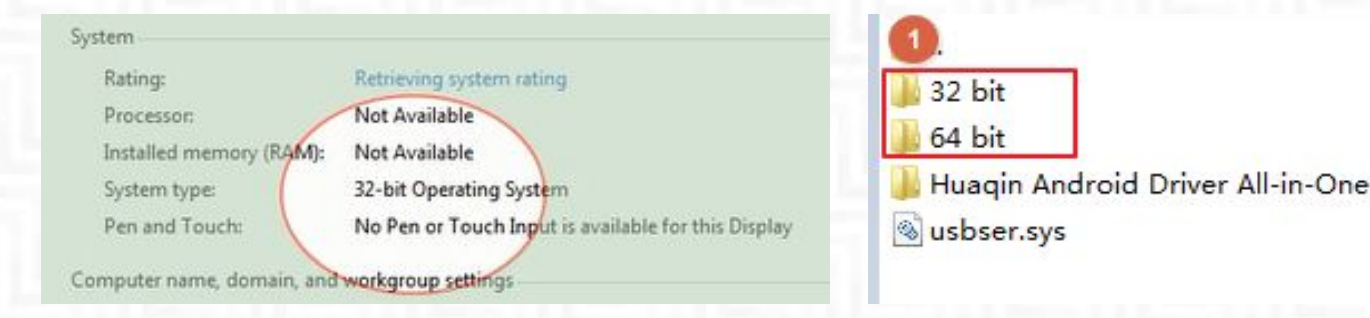

According to computer operating system bits, select to run Huaqin Android Driver All-in-One 32 bit V1.00.exe or Huaqin Android Driver All-in-One 64 bit V1.00.exe, the installation procedure as follows: qin Android Driver All-in-One for Huawei 32bit - InstallShield Wizard

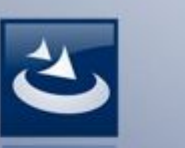

Welcome to the InstallShield Wizard for Huaqin Android Driver All-in-One for Huawei 32bit

The InstallShield(R) Wizard will install Huaqin Android Driver All-in-One for Huawei 32bit on your computer. To continue, click Next.

WARNING: This program is protected by copyright law and international treaties.

< Back

Cancel

23

×

N C

#### **Preparation: Driver Installation**

| The wizard is ready to begin installation.                                                                                                    | The program features you selected are being installed.                                                                                              |
|----------------------------------------------------------------------------------------------------|----------------------------------------------------------------------------------------------------|
| Click Install to begin the installation.<br>If you want to review or change any of your installation settings, click Back. Click Cancel to<br>exit the wizard. | Please wait while the InstallShield Wizard installs Huaqin Android Driver<br>All-in-One for Huawei 32bit. This may take several minutes.<br>Status: |
|                                                                                                    |                                                                                                    |
| stallShield < Back Install Cancel                                                                                                    | InstallShield < Back Next > Cancel                                                                                                    |

Install this driver software anyway Only install driver software obtained from your manufacturer's website or disc. Unsigned software from other sources may harm your computer or steal information.

See details

popup many times.

th

 $(\bigcirc)$ 

 $\bigcirc$ 

Č Ø

#### **Preparation: Driver Installation**

After the installation completed, restart the computer to make the drivers take effect.

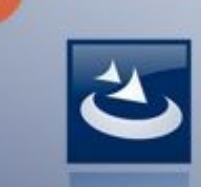

InstallShield Wizard Completed

agin Android Driver All-in-One for Huawei 32bit - InstallShield Wizard

The InstallShield Wizard has successfully installed Huaqin Android Driver All-in-One for Huawei 32bit. Click Finish to exit the wizard.

< Back Finish

Cancel

X

Unzip the compression package: hq\_AL817\_customdownload\_V1.2\_160120\_SpecialImg.

According to the following order installation:

- 1. Run MultiPortDownload.exe.
- 2. Click OK;

| 🔒 Log             | 2016/2/25 10:20  |
|-------------------|------------------|
| \mu SP            | 2016/2/25 10:20  |
| Config            | 2016/2/25 9:53   |
| logo.scn          | 2009/12/14 12:00 |
| MultiPortDownload | 2013/7/4 11:58   |
|                   |                  |

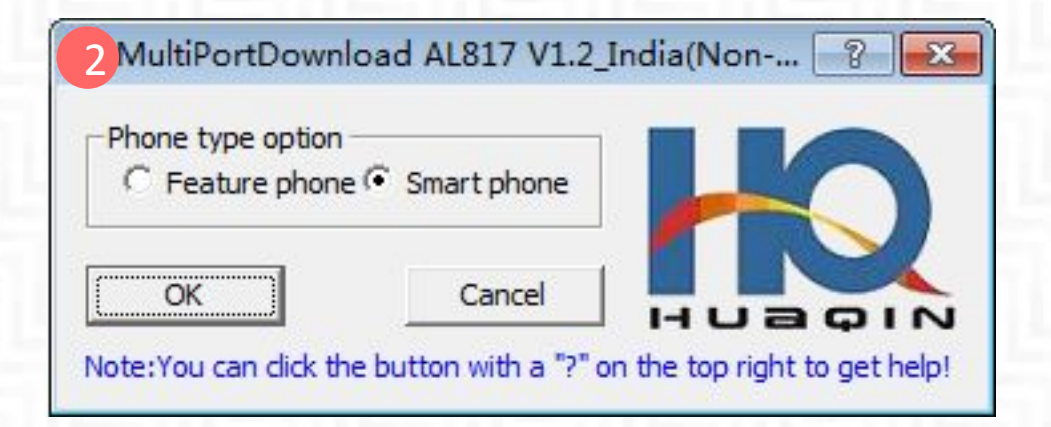

3. Click **Select File**, select the scatter file in user software.

| C Format and   | d Download All     | Firmwar            | e upgrade                    | C Format All   | $m{C}$ Format bootlo | ader       |             |
|----------------|--------------------|--------------------|------------------------------|----------------|----------------------|------------|-------------|
| ftware version | check option       |                    |                              |                |                      |            |             |
| Enter you      | ur service address | here!              | Proj:                        |                | WOID:                | -          | HUE         |
| tuer file      | 1.                 |                    |                              |                |                      |            |             |
| Select File    | 🔗 Open             |                    |                              |                | ×                    |            |             |
| h process su   | Look in:           | AL817B_USF         | R_S102_1510192245_16G        | _MP 🚽 🗢 🖻 💣 🎫  |                      |            |             |
| nableAutoPulli | Ca                 | 2 Name             | ^                            | Date modified  | Туре                 | Scan       | Set BK Path |
| ootRom+Prel    | Recent Places      | MT6753_An          | droid_scatter                | 2016/2/3 16:50 | Text Docu            | Charle All |             |
|                |                    |                    |                              |                |                      | Start All  | Stop All    |
| /A + N/A       | Desktop            |                    |                              |                |                      | Start      | Stop        |
| A + N/A        |                    |                    |                              |                |                      | Start      | Stop        |
| A + N/A        |                    |                    |                              |                |                      | Start      | Stop        |
| A + N/A        | Libranes           |                    |                              |                |                      | Start      | Stop        |
| A + N/A        |                    |                    |                              |                |                      | Start      | Stop        |
| A + N/A        | Computer           |                    |                              |                |                      | Start      | Stop        |
| A + N/A        |                    |                    |                              |                |                      | Start      | Stop        |
| A + N/A        | Network            |                    |                              |                |                      | Start      | Stop        |
| A + N/A        |                    | •                  | III                          |                | 3                    | Start      | Stop        |
| A + N/A        |                    | File <u>n</u> ame: |                              | •              | <u>O</u> pen         | Start      | Stop        |
| A + N/A        |                    | Files of type:     | DL Files (*.txt;*.hgs;*.cfa) |                | Cancel               | Start      | Stop        |
| /A + N/A       |                    |                    |                              |                |                      | Start      | Stop        |

- 4. Scan ports:
  - 1. Click "Scan";
  - 2. Keep holding down the device **volume -**, then connect device and computer until scanning success(about 5s).

| C Format and Download All                                                                                                    | Firmware upgr         | rade          | $oldsymbol{C}$ Format All |            | C Format bool     | tloader                                               |                                                 |
|----------------------------------------------------------------------------------------------------|-----------------------|---------------|---------------------------|------------|-------------------|-------------------------------------------------------|-------------------------------------------------|
| oftware version check option                                                                                                   |                       |               |                           |            | 110 22            |                                                       |                                                 |
| URL: Enter your service address                                                                                                | here!                 | Proj:         |                           | -          | WOID:             | -                                                     | HUR                                             |
| catter file                                                                                                    |                       |               |                           |            |                   |                                                       |                                                 |
| Select File D:\TB3-710F_S000                                                                                                   | 0016_151124_ROW\TB3-7 | 710F_S000016_ | 151124_ROW_DCC\M          | T8127_Andr | oid_scatter.txt   |                                                       |                                                 |
|                                                                                                    |                       |               |                           |            |                   |                                                       |                                                 |
|                                                                                                    |                       |               |                           |            |                   |                                                       |                                                 |
| unch process success                                                                                                    |                       |               |                           |            |                   |                                                       |                                                 |
| EnableAutoPulling                                                                                                    |                       |               |                           |            | [                 | Scan                                                  | Set BK Path                                     |
| unch process success<br>EnableAutoPulling<br>BootRom+PreLoader COM Sel All                                                     |                       |               |                           |            | [                 | Scan                                                  | Set BK Path                                     |
| unch process success<br>EnableAutoPulling<br>BootRom+PreLoader COM Sel All                                                     |                       |               |                           |            | [                 | Scan<br>Start All                                     | Set BK Path<br>Stop All                         |
| unch process success<br>EnableAutoPulling<br>BootRom+PreLoader COM Sel All<br>N/A + N/A                                        | •                     |               |                           |            | 00%               | Scan<br>Start All<br>Start                            | Set BK Path Stop All Stop                       |
| EnableAutoPulling<br>BootRom+PreLoader COM Sel All<br>N/A + N/A<br>N/A + N/A                                                   | •                     |               |                           |            | 00%               | Scan<br>Start All<br>Start<br>Start                   | Set BK Path Stop All Stop Stop                  |
| EnableAutoPulling<br>BootRom+PreLoader COM Sel All<br>N/A + N/A<br>N/A + N/A<br>N/A + N/A                                      | •                     |               |                           |            | 00%               | Scan<br>Start All<br>Start<br>Start<br>Start          | Set BK Path<br>Stop All<br>Stop<br>Stop<br>Stop |
| unch process success<br>EnableAutoPulling<br>BootRom+PreLoader COM Sel All<br>N/A + N/A<br>N/A + N/A<br>N/A + N/A<br>N/A + N/A |                       |               |                           |            | 00%<br>00%<br>00% | Scan<br>Start All<br>Start<br>Start<br>Start<br>Start | Set BK Path Stop All Stop Stop Stop Stop Stop   |

Shov

5. When the port scans success, click "Stop All".

| C Format and Download All                                                                         | Firmware upgrade               | C Format All                  | C Format boot                   | tloader                                                         |                                                  |
|---------------------------------------------------------------------------------------------------|--------------------------------|-------------------------------|---------------------------------|-----------------------------------------------------------------|--------------------------------------------------|
| Software version check option —                                                                   |                                |                               |                                 |                                                                 |                                                  |
| URL: Enter your service addr                                                                      | ess here! Pr                   | roj:                          | WOID:                           | •                                                               | нца                                              |
| catter file                                                                                       |                                |                               |                                 |                                                                 |                                                  |
| Select File D: \Desktop \TB                                                                       | 3-X70F_S000010_160201_PRC\TB3- | -X70F_S000010_160201_PRC_DCC/ | 1T6735_Android_scatter.t        | bxt                                                             |                                                  |
|                                                                                                   |                                |                               |                                 |                                                                 |                                                  |
| unch process success                                                                              |                                |                               |                                 |                                                                 | 1                                                |
| EnableAutoPulling                                                                                 |                                |                               |                                 | Scan                                                            | Set BK Path                                      |
|                                                                                                   |                                |                               |                                 | 1                                                               |                                                  |
| BootRom+PreLoader COM Sel /                                                                       | All                            |                               |                                 | Start All                                                       | Stop All                                         |
| BootRom+PreLoader COM Sel /                                                                       | All                            |                               | 100%                            | Start All                                                       | Stop All                                         |
| BootRom +PreLoader COM Sel /<br>COM13 + COM12                                                     | All Scan Success!              |                               | 100%                            | Start All                                                       | Stop All                                         |
| BootRom +PreLoader COM Sel /<br>COM13 + COM12<br>N/A + N/A                                        | All Scan Success!              |                               | 00%                             | Start All<br>Start<br>Start                                     | Stop All Stop Stop                               |
| BootRom +PreLoader COM Sel /<br>COM13 + COM12<br>N/A + N/A<br>N/A + N/A                           | All Scan Success!              |                               | 00%<br>00%                      | Start All<br>Start<br>Start<br>Start<br>Start                   | Stop All Stop Stop Stop Stop                     |
| BootRom +PreLoader COM Sel A<br>COM13 + COM12<br>N/A + N/A<br>N/A + N/A<br>N/A + N/A              | All Scan Success!              |                               | 100%<br>00%<br>00%<br>00%       | Start All<br>Start<br>Start<br>Start<br>Start                   | Stop All Stop Stop Stop Stop Stop Stop           |
| BootRom +PreLoader COM Sel /<br>COM13 + COM12<br>N/A + N/A<br>N/A + N/A<br>N/A + N/A<br>N/A + N/A | All Scan Success!              |                               | 00%<br>00%<br>00%<br>00%<br>00% | Start All<br>Start<br>Start<br>Start<br>Start<br>Start<br>Start | Stop All Stop Stop Stop Stop Stop Stop Stop Stop |

6. Then click "Start".

| C Format and Download All                                         | Firmware upg        | grade          | C Format All             | C Format boot                    | loader                                             |                                             |
|-------------------------------------------------------------------|---------------------|----------------|--------------------------|----------------------------------|----------------------------------------------------|---------------------------------------------|
| Software version check option                                     |                     |                |                          | 0.0                              |                                                    |                                             |
| URL: Enter your service address h                                 | ere!                | Proj:          | <b>_</b>                 | WOID:                            | •                                                  | HUI                                         |
| icatter file                                                      |                     |                |                          |                                  |                                                    |                                             |
| Select File D: \Desktop \TB3-X7                                   | OF_S000010_160201_P | RC\TB3-X70F_S0 | 00010_160201_PRC_DCC\MT6 | 735_Android_scatter.t            | xt                                                 |                                             |
| inch process success                                              |                     |                |                          |                                  |                                                    |                                             |
| EnableAutoPulling                                                 |                     |                |                          |                                  | Scan                                               | Set BK Path                                 |
| BootRom+Prel oader COM Sel All                                    |                     |                |                          |                                  | Start All                                          | Chan All                                    |
| bookon threebader com ber Air                                     |                     |                |                          | _                                | Start All                                          | Stop All                                    |
| COM13 + COM12                                                     | Scan Success!       |                |                          | 100%                             | Start                                              | Stop All                                    |
| COM13 + COM12<br>N/A + N/A                                        | Scan Success!       |                |                          | 100%                             | Start Start                                        | Stop All                                    |
| COM13 + COM12<br>N/A + N/A<br>N/A + N/A                           | Scan Success!       |                |                          | 100%<br>00%<br>00%               | Start<br>Start<br>Start<br>Start                   | Stop All Stop Stop Stop                     |
| COM13 + COM12<br>N/A + N/A<br>N/A + N/A<br>N/A + N/A              | Scan Success!       |                |                          | 100%<br>00%<br>00%<br>00%        | Start<br>Start<br>Start<br>Start<br>Start          | Stop All Stop Stop Stop Stop Stop           |
| COM13 + COM12<br>N/A + N/A<br>N/A + N/A<br>N/A + N/A<br>N/A + N/A | Scan Success!       |                |                          | 100%<br>00%<br>00%<br>00%<br>00% | Start<br>Start<br>Start<br>Start<br>Start<br>Start | Stop All Stop Stop Stop Stop Stop Stop Stop |

| Control and Docklood Al Control of Firmwood     | rapgrade C. Format Ali                    | C Ferral textinular             |                      |                 |                        |                    |           |             |
|-------------------------------------------------|-------------------------------------------|---------------------------------|----------------------|-----------------|------------------------|--------------------|-----------|-------------|
| URL: Enter your service address here!           | Proj:                                     | woo:                            |                      |                 |                        |                    |           |             |
| Select File CriUsers/subc5/Desktap/783-7101_500 | 00013_151216_RCW(783-7101_5000013_151216_ | 8 Format and Download All       | 🗭 Firmware u         | ograde          | C Format All           | C Format boo       | tloader   |             |
|                                                 |                                           | Software version check option   |                      |                 |                        |                    |           |             |
| EnzbleAutoPulling                               |                                           | URL: Enter your service address | here!                | Proj:           | *                      | WOID:              | +         |             |
| F BootRom +PreLoader COM Sel All PC memory Chec | ksum                                      | Compare file                    |                      | - 1             |                        |                    |           | HUa         |
| F COM13 + COM12                                 |                                           | Scatter file                    |                      |                 |                        |                    |           |             |
| T N/A + N/A It is verifing PD                   | memory Checksun, Please wait for a minu   | Select File D:\TB3-X70F_S00     | 0010_160201_PRC\TB3  | -X70F_S000010_1 | 60201_PRC_DCC/MT6735_A | ndroid_scatter.txt |           |             |
|                                                 | ici                                       |                                 |                      |                 |                        |                    |           |             |
| E N/A + N/A                                     | 122                                       | Auto Polling number:0           |                      |                 |                        |                    |           |             |
| □ N/A +N/A                                      |                                           |                                 |                      |                 |                        |                    | -         |             |
| □ N/A + N/A                                     |                                           | EnableAutoPulling               |                      |                 |                        |                    | Scan      | Set BK Path |
| <sup>−</sup> n/a + n/a ●                        |                                           |                                 |                      |                 |                        | ск <b>этор</b>     |           | 1 1         |
| □ N/A + N/A                                     |                                           | BOOLKOM HPTELOADER COM SEI All  |                      |                 |                        |                    | Start All | Stop All    |
|                                                 |                                           | 🔽 COM 4 + COM 3                 | START                |                 |                        |                    | Start     | Stop        |
|                                                 |                                           | □ N/A + N/A                     |                      |                 |                        | 00%                | Start     | Stop        |
| Parkup Option                                   |                                           |                                 |                      |                 |                        | 00%                | Start     | Stop        |
| 9 Format and Download All                       | Firmware upgrad                           | de 🛛 C Format All               | C Format l           | pootloader      |                        |                    | Start     |             |
| Software version check option —                 |                                           |                                 |                      |                 |                        |                    |           |             |
| URL: Enter your service addres                  | ss here!                                  | Proj:                           | WOID:                | -               |                        |                    |           |             |
| Scatter file                                    |                                           |                                 |                      |                 |                        |                    |           |             |
| Select File D:\TB3-X70F_S                       | 000010_160201_PRC\TB3-X70                 | F_S000010_160201_PRC_DCC\MT6735 | _Android_scatter.txt |                 |                        |                    |           |             |
| Auto Polling number:0                           |                                           |                                 |                      |                 |                        |                    |           |             |
| EnableAutoPulling                               |                                           |                                 |                      | Scan            | Set BK Path            |                    |           | _           |
| BootRom +PreLoader COM Sel Al                   | I                                         |                                 |                      | Start All       | Stop All               |                    | d there   |             |
| COM 4 + COM 3                                   | STOP                                      |                                 |                      | Start           | Stop                   | cable, ar          | iu inen   |             |
| □ N/A + N/A                                     | •                                         |                                 | 00%                  | Start           | Stop                   | Click S            | start.    |             |
| - w/a . w/a                                     | -                                         |                                 | 000                  |                 | 1                      |                    |           |             |

| Format and Download All                                                 | 💽 Firmware up;         | grade             | C Format All               | C Format boot                | loader                        |               |              |
|-------------------------------------------------------------------------|------------------------|-------------------|----------------------------|------------------------------|-------------------------------|---------------|--------------|
| Software version check option                                           |                        | Durá:             |                            |                              |                               |               |              |
| Scatter file                                                            | nere!                  | Proj:             | <u> </u>                   | word: [                      | <b>T</b>                      | ниа           |              |
| Select File D:\TB3-X70F_S00                                             | 0010_160201_PRC\TB3->  | (70F_S000010_1602 | 01_PRC_DCCWT6735_And       | droid <del>centter.txt</del> |                               |               |              |
|                                                                         |                        |                   |                            | Wait u                       | ntil the                      | progress b    | ar is        |
| rmat EMMC flash: begin_addr(0x00                                        | 000000C4000000), lengt | h(0x000000682B80  | 000). Auto Polling number: |                              | eted, K                       | eep conne     | ctina        |
| and the second second second                                            |                        |                   |                            |                              | Scan                          | Set BK Path   | sing         |
| EnableAutoPulling                                                       |                        |                   |                            | I tho o                      | abla du                       | ring this tir | $\mathbf{n}$ |
| EnableAutoPulling BootRom+PreLoader COM Sel All                         |                        |                   |                            | the c                        | able du                       |               | ne.          |
| EnableAutoPulling BootRom+PreLoader COM Sel All COM 4 + COM 2           | D                      | _                 |                            | the c                        |                               |               | ne.          |
| EnableAutoPulling BootRom+PreLoader COM Sel All COM 4 + COM 3           | DL                     |                   |                            | the c                        | able du<br>Start All<br>Start | Stop All      | ne.          |
| EnableAutoPulling BootRom+PreLoader COM Sel All COM 4 + COM 3 N/A + N/A | DL                     |                   |                            | 15%<br>00%                   | Start All                     | Stop All      | ne.          |

When the progress bar is completed, disconnect USB cable, restart the device.

## THANK YOU

(11)

DAKUJEM DANK BEDANKT MERCI TIL TAKK 谢谢 ありがとう СПАСИБО GRACIAS DZIĘKUJĘ DANKE OBRIGADO БЛАГОДАРЯ GRAZIE धन्यवाद GRACIAS

#### 

2016 Lenovo Confidential. All rights reserved.

Lenovo